## How to print your CSW62 registration approval email

Step 1: Go to https://reg.unog.ch/user/login and log in to your Indico account

| Log in to Indico                                                                                                    |                                                                                                    |  |
|----------------------------------------------------------------------------------------------------|----------------------------------------------------------------------------------------------------|--|
| • Personance de la construcción de la construcción de la construc | Log in to Indico                                                                                                    |  |
| Closely<br>If use derivative at tation (s. sec. don                                                                                                    | Anotaenced     Anotaenced     Anotaenced                                                                              |  |
|                                                                                                    | Disate<br>that don't have an account, site can<br>account of the account of the account of the account of the account |  |

**Step 2:** Click the button in the top, right corner with the initial of your first name, and your surname. Then click, "My profile".

| log.ch                                                                                                    |                                                         | Q 🖈 🖸 i                                                                                                    |
|----------------------------------------------------------------------------------------------------|---------------------------------------------------------|----------------------------------------------------------------------------------------------------|
|                                                                                                    |                                                         | () LDU ± + UTU ()<br>() LDU ± + UTU ()<br>() LDU ± + UTU () () () () () () () () () () () () ()                                      |
| Main categories                                                                                                    |                                                         | Lang-page (k                                                                                                    |
| Welcome to Indico. The Indico tool allows you to manage or<br>in order to start browsing, please select our of the categorie. | emples conferences, workshops and meetings.<br>a ladew. | O Upcoming events                                                                                                    |
| Highlights                                                                                                    | 2.<br>2                                                 | Consultations of the President of the TDB<br>many Ministeries 1200.<br>Consultations of the President of the TDB<br>and Thready 500. |
| Human Rights Council                                                                                                    | -                                                       | UNCTAD Research Seminar<br>own Transity (111)<br>Shot courses for General-based diplomats                                            |
| онсня                                                                                                    | -A.                                                     | COO refrest                                                                                                    |
| on                                                                                                    |                                                         | Briefing on the Budgetary Process of the UN                                                                                          |
| 000                                                                                                    |                                                         | UNCTAD Calebration of International Vibrian's                                                                                        |
| Nao                                                                                                    |                                                         | LINETAD Geneva Group                                                                                                    |
| UN Library General                                                                                                    |                                                         | Multi-year Expert Meeting on Enhancing the E                                                                                         |
| UNAIDE                                                                                                    | ÷.                                                      | UNICTAD Research Seminar                                                                                                    |
| UN Environment                                                                                                    | ÷.                                                      | Open-anded Consultative Group of the Whole                                                                                           |
| Economic & Social Affairs                                                                                                    |                                                         | Short ocurses for Geneva itased diplomats                                                                                            |
| WHO.                                                                                                    |                                                         | Enhancing the Development Potential of LDCs                                                                                          |
| UNHCR                                                                                                    |                                                         | Consultations of the President of the TDB<br>same 2 Av                                                                               |
| All categories                                                                                                    |                                                         | Open andel Consultative Group of the Whote                                                                                           |
| Conferences                                                                                                    | 12,447 gyrrin                                           |                                                                                                    |
|                                                                                                    |                                                         |                                                                                                    |

**Step 3:** In the list of, "Your events at hand", locate, "62<sup>nd</sup> Session of the Commission on the Status of Women" and select the envelope icon

|                                                                    | Generations<br>Convertion to Control<br>Generations |
|--------------------------------------------------------------------|-----------------------------------------------------|
| me Myprofile Help +                                                |                                                     |
| ne = My Profile                                                    |                                                     |
| Personal Area for Janet DOE                                        |                                                     |
|                                                                    |                                                     |
| Dashboard Account Details Preferences Favorites HTTP API Authorize | d Apps                                              |
| Your events at hand                                                | Your categories                                     |
| 03/12/2018 62nd Session of the Commission on 0 4 @                 |                                                     |
|                                                                    |                                                     |
|                                                                    | Happening in your categories                        |
|                                                                    | You have no categories.                             |
|                                                                    |                                                     |
|                                                                    |                                                     |
|                                                                    |                                                     |
|                                                                    |                                                     |
|                                                                    |                                                     |
|                                                                    |                                                     |

Step 4: Select, "Registration approval for the 62<sup>nd</sup> Session of the Commission of the Status of Women"

| @ (     |                                                                 |                                                                                           |                        |  |
|---------|-----------------------------------------------------------------|-------------------------------------------------------------------------------------------|------------------------|--|
|         |                                                                 |                                                                                           |                        |  |
| Autorio |                                                                 |                                                                                           |                        |  |
|         | Your categorian                                                 |                                                                                           |                        |  |
| \$Q     |                                                                 |                                                                                           |                        |  |
|         | Happening in your categories -<br>True flavor our vallegerints. |                                                                                           |                        |  |
|         |                                                                 |                                                                                           |                        |  |
|         |                                                                 | Sent emails<br>El:Registration approval for the 42<br>El:Registration received, pending a | nd Session of the Com. |  |
|         |                                                                 |                                                                                           | OK.                    |  |
|         |                                                                 |                                                                                           |                        |  |

## Step 5: Select, "print"

| Repetrator approval for the 62nd Septier of the Commiss                                                                                                    |                                                                                                    |  |
|----------------------------------------------------------------------------------------------------|----------------------------------------------------------------------------------------------------|--|
| have served as and the ordering in<br>The indiverse dependence<br>6.<br>Mages Adjustment approach for the Dark Basiss of the Decembers on the Dark of Marce (2042) (3 + 1<br>Mages Adjustment approach for the Dark Basiss of the Decembers on the Dark of Marce (2042) (3 + 1)<br>Marce (2042) (3 + 1)<br>Marce (2042) (3 + 1) | united Nations () Nations Unites                                                                                                    |  |
|                                                                                                    | K2-K Saazan d'Ale Colemann in the Balan of Human (Const)                                                                                                    |  |
| The set of the set of the set of                                                                                                    | Processor<br>In Proceed Science (Science, Science of the Elece Science Science Science, Science), Science (Science Science), Science Science Sci |  |
| Kuppe hologen for source for Eleving Service                                                                                                    |                                                                                                    |  |

Print your registration approval email and bring a hardcopy to CSW in order to pick up your UN grounds pass.

| Print<br>Trial 2 shorts of paper          | 57.01% Margin Japan Distance United States (1999)<br>Free Antipic Japan Distance United States (1999)<br>The Tarlow Conference Office Antipic Conference Office Antipic Conference O |
|-------------------------------------------|----------------------------------------------------------------------------------------------------|
|                                           |                                                                                                    |
| Dectador (D) Metsett Nert to PDI          | Teel United Nations ( Nations Unies                                                                                                    |
| Cherge                                    | 42nd Seasons of the Community on the fortunity (ClimA2)                                                                                                    |
| Page 8 AT                                 | 27 Martinet 2013<br>Tana Anito Na.<br>Common white and a state of a state of a state of a state of a state of a state of a state of a state of the st                                                                                                    |
| Level Period                              | multiplearbine trans, the '100', '100', '          |
|                                           | For examplified of Lenser-National Hearts, outputs, registrational pathogonal multiplica go a Life grounds pairs upon<br>an output for accessed to the Carbon Tableses conjugate. This will read by present a pointed start of the write as well as<br>a constraints on all definitions. The maximum the Carbon 1 is for each control carbon                                                                                                    |
| <ul> <li>More settings</li> </ul>         | For events held subject of United National Headquarters, please who is the one of the table at<br>the subject of an event 2010 is for information are assume and subject on a subject to the one of the subject of<br>the subject of an event 2010 is for information are assumed on the subject on the assumed on the subject of the subject of the   |
| Print using system stalogs: (Csrl+Snit+P) | Pressed has some for your the accept metalities of Higgs (Hugg and gother well 2014) for any additional and priodinal<br>of Pressed on some energy participations of Andrican Dessation of the Constrainty on the Tabula of Personal (CMMA)                                                                                                    |
|                                           | Type need any questions, present contact so at transportance any                                                                                                    |
|                                           | We load forward to your participation in the K2nd Bassian of the Commission on the Bartan of<br>Warnes (CS0012)                                                                                                    |
|                                           | Taura sancarda,                                                                                                    |
|                                           | Increased of the Q2x8 Section of the Conversional on the Statute of Warner (CDWG) .                                                                                                    |
|                                           | (Pres Native                                                                                                    |
|                                           | fungers Peterston for Installant Lamong Jan Die                                                                                                    |
|                                           | sugarant ili vali?                                                                                                    |
|                                           |                                                                                                    |
|                                           |                                                                                                    |
|                                           |                                                                                                    |

For a video demonstration of these steps, please see <u>https://youtu.be/n8mmhKEP-Rc</u>